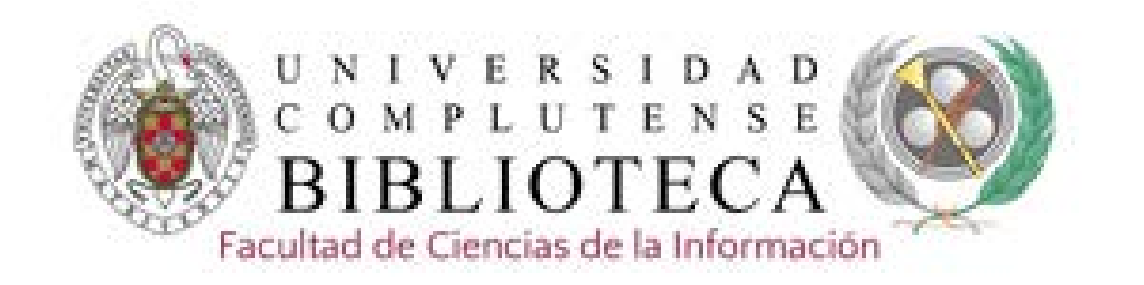

# **ACADEMIC SEARCH PREMIER**

Academic search premier. Tutorial 2019-2020

1. Desde la página web de la Biblioteca de CC de la Información o de la Biblioteca general introduciendo el nombre de la base de datos en el cajetín de búsqueda.

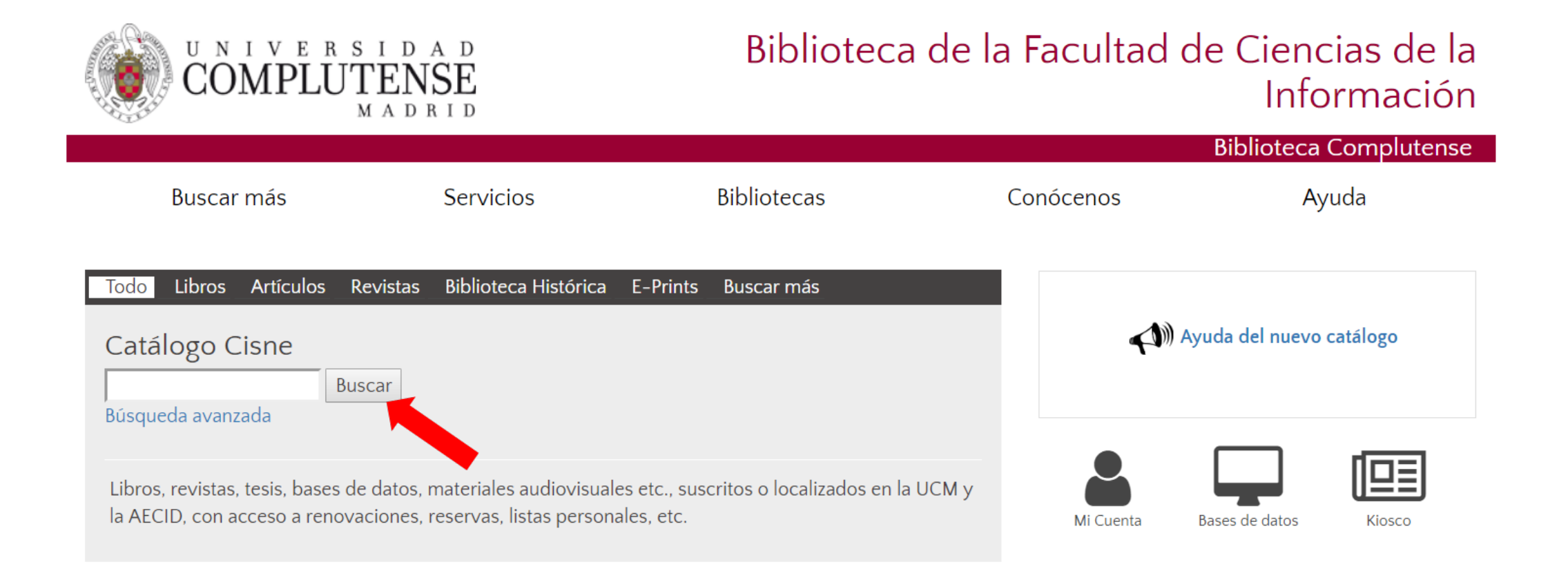

2. Desde la página web seleccionando la opción Buscar más y presionando el botón +

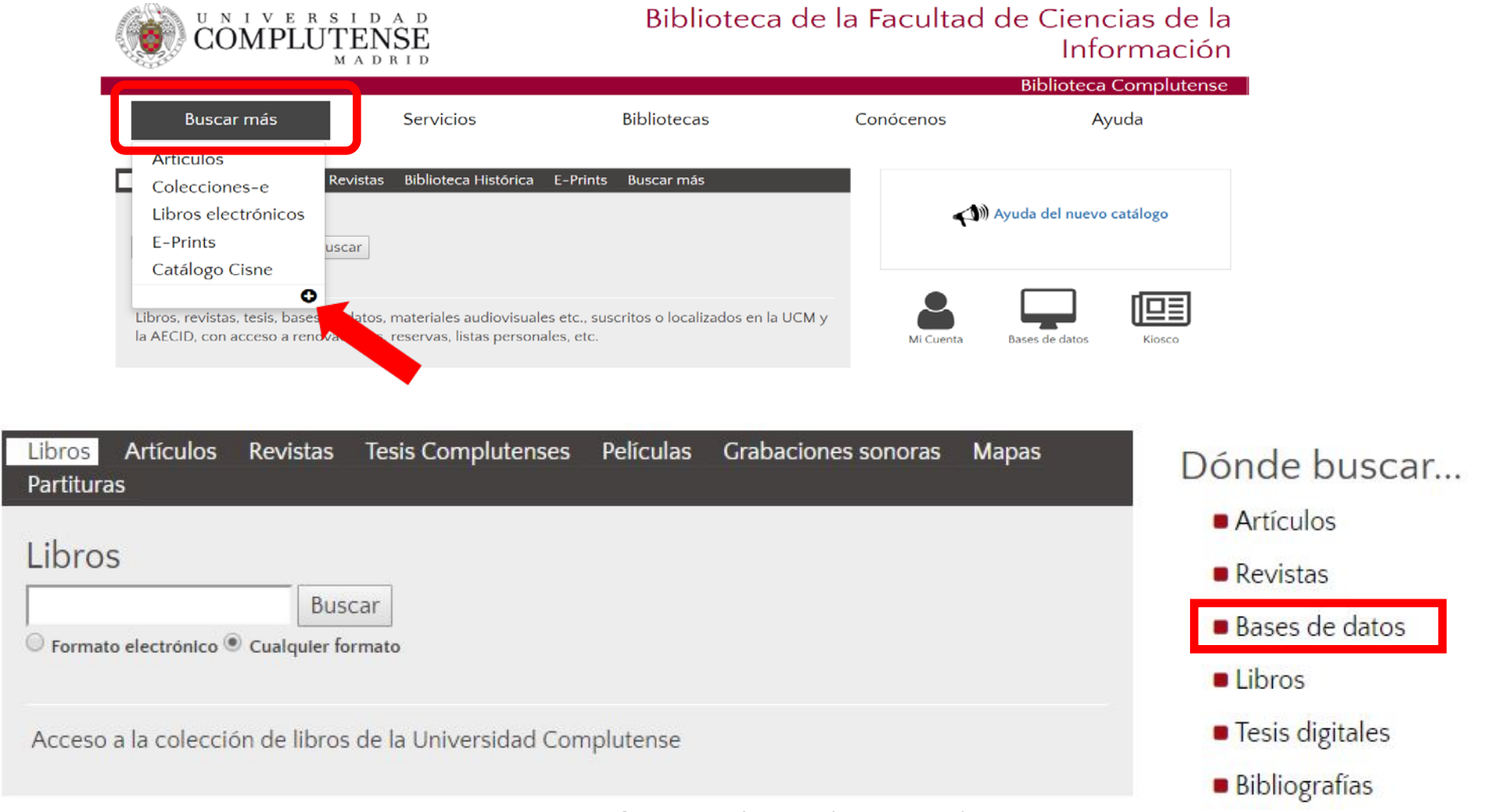

Communication & Mass Media Complete. Tutorial 2019-2020

3. Desde la página web de la Biblioteca de Ciencias de la Información se puede enlazar a través del icono "Bases de datos" a las que son de interés para esta materia.

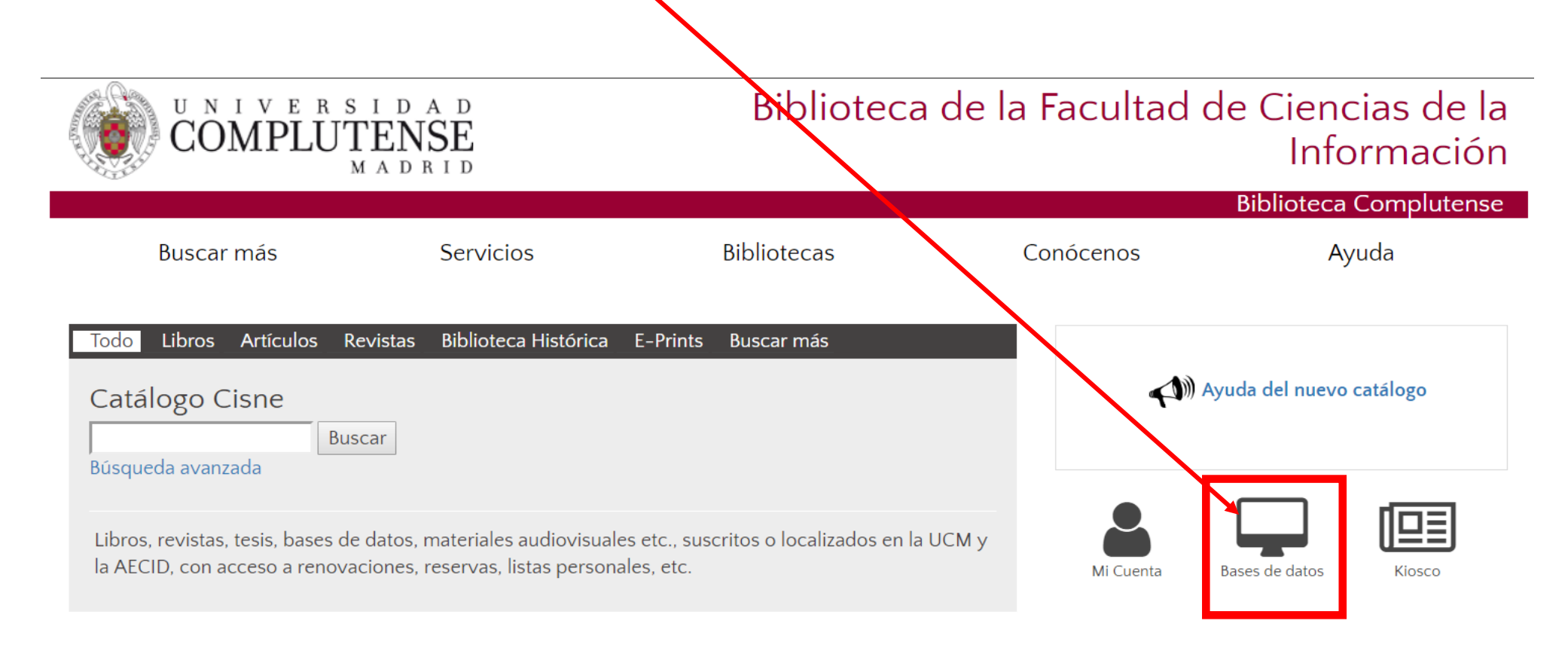

En Bases de datos hay 3 posibilidades de acceso:

- 1. Introduciendo los términos en el cajetín de búsqueda
- 2. Seleccionando la inicial del nombre de la bases de datos
- 3. Por tema

| COMPLUT                                                                              | ENSE                                                                                                    |                                                                                     | Biblic     | oteca Complutense                                                                     |
|--------------------------------------------------------------------------------------|----------------------------------------------------------------------------------------------------|-------------------------------------------------------------------------------------|------------|---------------------------------------------------------------------------------------|
| Buscar más                                                                           | Servicios I                                                                                                    | Bibliotecas                                                                         | Conócenos  | Ayuda                                                                                 |
| Portada / Buscar más / Bases d                                                       | le datos                                                                                                    |                                                                                     |            |                                                                                       |
| Bases de dato                                                                        | S<br>Búsque                                                                                                    | eda por palabra clave                                                               | Buscar     | 1, Introduciendo<br>términos en el<br>cajetín de búsqueda                             |
| ABCD                                                                                 | Bases<br>FGHIJKLM                                                                                                    | N O P Q R                                                                           | s t u v    | 2. Por inicial<br>del nombre                                                          |
|                                                                                      | Lis                                                                                                    | ta temática 🛶 🛶                                                                     | 3 Por te   | ama                                                                                   |
| Humanidades<br>• Arte<br>• Educación<br>• Filología                                  | Ciencias Sociales<br><ul> <li>Biblioteconomia</li> <li>Ciencias de la Informació</li> <li>Ciencias Sociales</li> </ul> | CC. Experim<br>aplicadas<br>n Biologia<br>Ciencia                                   | ientales y | Ciencias de la Salud<br>• Ciencias médicas<br>• Enfermería<br>• Farmacia              |
| <ul> <li>Filosofia</li> <li>Historia</li> <li>Humanidades</li> <li>Música</li> </ul> | <ul> <li>Derecho</li> <li>Economia</li> <li>Politica</li> <li>Sociología</li> </ul>                                    | <ul> <li>Ecologia</li> <li>Física</li> <li>Geologia</li> <li>Informática</li> </ul> |            | <ul> <li>Fisioterapia</li> <li>Medicina</li> <li>Óptica</li> <li>Podologia</li> </ul> |
| <ul> <li>Religión</li> </ul>                                                         | <ul> <li>Trabajo Social</li> <li>Turismo</li> </ul>                                                                    | <ul> <li>Matemáticas</li> <li>Química</li> </ul>                                    |            | <ul><li>Psicologia</li><li>Veterinaria</li></ul>                                      |
|                                                                                      | Mult                                                                                                    | idisciplinares                                                                      |            |                                                                                       |
|                                                                                      | = Aca<br>= JSTC<br>= ProC<br>= Scoj<br>= Web                                                                           | demic Search Premier<br>DR<br>Quest Central<br>pus<br>b of Science                  |            |                                                                                       |

Communication & Mass Media Complete. Tutorial 2019-2020

#### Bases de datos para Ciencias de la Información

#### Revistas

- ABI/INFORM Collection: índices, resúmenes y publicaciones a texto completo sobre economía y empresa, técnicas, teoría y práctica de la gestión, tácticas y estrategias corporativas, competencia y comunicación.
- ACADEMIC SEARCH PREMIER: pase de datos multidisciplinar que proporciona el texto completo de más de 4.600 publicaciones periódicas.
- COMMUNICATION & MASS MEDIA
   COMPLETE: base de datos con más de 1.200 revistas, con el texto completo de 400 títulos y datos de más de 3.000 autores.
- SAGE: base de datos con publicaciones sobre medios, comunicación y estudios culturales.

#### Libros

COLECCIÓN DE LIBROS ELECTRÓNICOS

#### Prensa nacional

- EFEDATA: noticias nacionales de agencia desde 1988 a la actualidad. Base de datos de biografías de personalidades españolas y extranjeras, Documentos temáticos, organizaciones y efemérides. Acceso desde la Biblioteca.
- MYNEWS: hemeroteca digital que recoge información de 1.200 medios de toda España, con cobertura cronológica desde 1995 y 180 millones de noticias. Presenta el texto completo de la noticia y el PDF original de algunos medios. Acceso desde la Biblioteca.

#### Cine

- VeoCCINF : plataforma de visionado de cine español para los miembros de la Facultad de CC. Información. Acceso desde la biblioteca.
- FILM INDEX INTERNATIONAL: indiza más de 125.000 películas de 170 países, incluyendo desde el cine mudo y clásico hasta los últimos éxitos cinematográficos. Recoge también biografías de más de 800.000 personalidades: actores, directores, etc. e información de los más prestigiosos premios cinematográficos. Cobertura desde 1900 a la actualidad.
- FIAF INTERNATIONAL INDEX TO FILM PERIODICALS DATABASE: indiza las referencias de las más importantes revistas académicas de cine y televisión. Contiene más de 800.000 citas de artículos de 345 publicaciones periódicas. Cobertura desde 1972 a la actualidad.

#### Prensa internacional

 PROQUEST CENTRAL: base de datos actualizada a diario con el contenido de 1.800 cabeceras y servicios de prensa. Muestra cada noticia en formato texto y permite hacer búsquedas por diferentes áreas geográficas: International Newsstream, European Newsstream ...

#### Publicidad y Marketing

- DRAGÓN: base de datos de Arcemedia, contiene anuncios de publicidad en radio, televisión, diarios, dominicales, revistas, cine, internet y exterior. Los formatos de los anuncios son imágenes, videos, audios.
   Acceso desde la Biblioteca.
- INFOADEX: base de datos de publicidad con un seguimiento exhaustivo y diario sobre inversiones, inserciones, ocupación y creatividades mediante las herramientas InfoIO y MOSAICO2. Acceso desde la Biblioteca.
- WARC: base de datos de Marketing, con seguimiento de tendencias, marcas, temas, campañas y estrategias.

#### Medios-Difusión

- OJD: Verifica las cifras de tirada de los medios impresos. Acceso desde la Biblioteca.
- GUIA DE MEDIOS: Información práctica y referencial de medios, tarifas de publicidad y de los profesionales del sector. Se actualiza diariamente y ofrece información sobre más de 7750 medios por sectores, temática o ámbito e información sobre profesionales. Además de los datos de contacto del medio, se pueden consultar los suplementos. ediciones, características, perfil de audiencia, control OJD, equipos de dirección. Acceso desde la Biblioteca.

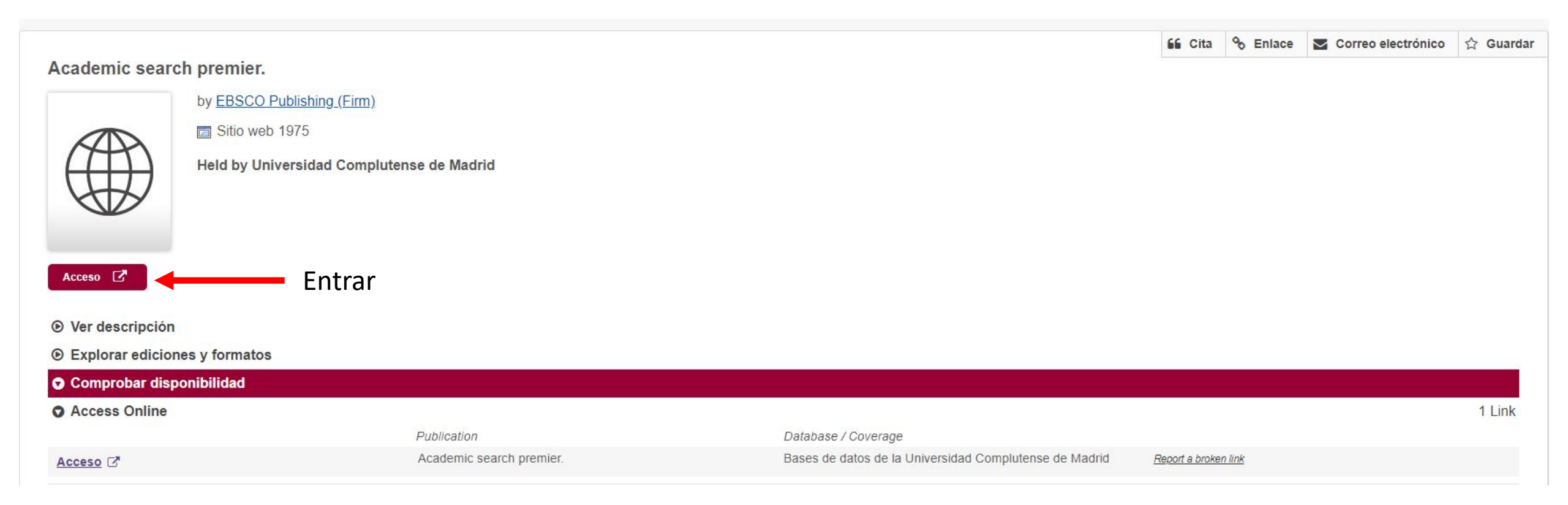

|                           | 11                                                                                                    | NTERFAZ                                                                                                    | Configuración de la visualización                                                        |         |
|---------------------------|----------------------------------------------------------------------------------------------------|----------------------------------------------------------------------------------------------------|------------------------------------------------------------------------------------------|---------|
|                           | Nueva búsqueda Publicaciones Descriptores Referencias citadas Más +                                                                                                    | Conectar 📁 Carpeta                                                                                                    | Preferencias Idiomas - Pregunte a un Bibliotecario Ayuda                                 |         |
| Cajetines de<br>búsquedas | Buscando: Academic Search Premier Bases de datos<br>AND + Seleccione un campo (opcional) + Buscar<br>AND + Seleccione un campo (opcional) + Borrar ?<br>AND + Seleccione un campo (opcional) + + -<br>Búsqueda básica Búsqueda avanzada PICO Search Historial de búsqueda | Crear cuenta<br>Guardar referencias<br>marcadas                                                                                                    | Biblioteca de la<br>Universidad Complutense<br>de Madrid<br>Permite cambiar<br>el idioma |         |
|                           | Opciones de busqueda                                                                                                    |                                                                                                    | Restablecer                                                                              |         |
|                           | Modos y ampliadores de búsqueda         Modos de búsqueda <ul> <li>Booleano/Frase</li> <li>Buscar todos mis términos de búsqueda</li> <li>Buscar cualquiera de mis términos de búsqueda</li> <li>Búsqueda en SmartText Sugerencia</li> </ul>                              | Aplicar palabras relacionadas<br>■<br>Buscar también dentro del texto completo de los articulos<br>■<br>Aplicar especialidades equivalentes<br>✔                                             |                                                                                          | Filtros |
|                           | Limite sus resultados                                                                                                    |                                                                                                    |                                                                                          |         |
|                           | Texto completo Publicaciones académicas (arbitradas) Publicación                                                                                                    | Hay referencias disponibles<br>Fecha de publicación<br>Mes • Año: - Mes • Año:<br>Tipo de publicación                                                                                        |                                                                                          |         |
|                           |                                                                                                    | Todos<br>Academic Journal<br>Book<br>Conference Paper                                                                                                    | ×                                                                                        |         |
|                           | Tipo de documento Todos Abstract Article Author Biography                                                                                                    | Idioma<br>Todos<br>Catalan<br>Chinese<br>Croatian                                                                                                    | *<br>•                                                                                   |         |
|                           | Número de páginas                                                                                                    | Vista rápida de imágenes                                                                                                    |                                                                                          |         |
|                           |                                                                                                    | Tipos de Vista rápida de imágenes       Tabla         Fotografía en blanco y negro       Tabla         Fotografía en color       Diagr         Gráfico       Ilustra         Mapa       Mapa | ı<br>rama<br>ración                                                                      |         |

Communication & Mass Media Complete. Tutorial 2019-2020

Buscar

# **BÚSQUEDAS**

- **Búsqueda básica / búsqueda avanzada:** permiten crear una búsqueda con limitadores, ampliadores y operadores booleanos.
- **PICO Search:** Modelo para preguntas clínicas en términos del problema específico del paciente que ayuda al usuario a encontrar evidencia clínicamente relevante a través de las plataformas de búsqueda de EBSCO.
  - Modos ya ampliadores de búsquedas
    - Booleano / Frase: permiten combinar distintos términos para realizar una búsqueda compleja.
    - Buscar todos mis términos de búsqueda: corresponde al operador AND
    - Buscar cualquiera de mis términos de búsqueda : corresponde al operador OR
    - **Búsqueda de texto inteligente:** busca fragmentos de texto. Este modo de búsqueda no está disponible para todas las bases de datos

|         | Buscando: Communication & Mass Media Complete Bases                                                         | de datos                         | Buscor   | 1 |                                                           | Biblioteca de la<br>Universidad Complutens<br>de Madri |
|---------|----------------------------------------------------------------------------------------------------|----------------------------------|----------|---|-----------------------------------------------------------|--------------------------------------------------------|
| AP A BO | AND +                                                                                                    | Seleccione un campo (opcional) * | Borrar ? |   |                                                           | ue mauli                                               |
|         | AND +                                                                                                    | Seleccione un campo (opcional) * | + -      |   |                                                           |                                                        |
|         | Búsqueda básica Búsqueda avanzada PICO Search Histor                                                        | rial de búsqueda                 |          |   |                                                           |                                                        |
| Opci    | ones de búsqueda                                                                                            |                                  |          |   |                                                           | Restablecer                                            |
| M       | odos y ampliadores de búsqueda                                                                              |                                  |          |   |                                                           |                                                        |
|         | Nodos de búsqueda 🥐                                                                                         |                                  |          |   | Aplicar palabras relacionadas                             |                                                        |
|         | <ul> <li>Buscar todos mis términos de búsqueda</li> </ul>                                                   |                                  |          |   | Buscar también dentro del texto completo de los artículos |                                                        |
|         | <ul> <li>Buscar cualquiera de mis términos de búsqueda</li> <li>Búsqueda en SmartText Sugerencia</li> </ul> |                                  |          |   |                                                           |                                                        |
|         | - · · · · · · · · · · · · · · · · · · ·                                                                     |                                  |          |   | Aplicar especialidades equivalentes                       |                                                        |

### **BÚSQUEDAS.** Ampliadores y limitadores

• Desde la pantalla de búsqueda se puede ampliar la búsqueda y limitar los resultados

| Modos y ampliadores de búsqueda       |                                                                                                    |                 |
|---------------------------------------|----------------------------------------------------------------------------------------------------|-----------------|
| Modos de búsqueda ⑦                   | Aplicar palabras relacionadas<br>Buscar también dentro del texto completo de<br>Aplicar especialidades equivalentes | e los artículos |
| Limite sus resultados                 |                                                                                                    |                 |
| Texto completo                        | Hay referencias disponibles                                                                                         |                 |
| Publicaciones académicas (arbitradas) | Fecha de publicación                                                                                                | Año             |
| Bublicación                           |                                                                                                    |                 |
|                                       | Todos                                                                                                    | *               |
|                                       | Academic Journal                                                                                                    |                 |
|                                       | Conference Paper                                                                                                    | •               |
| Tipo de documento                     | ldioma                                                                                                    |                 |
| Todos Abstract                        | Todos                                                                                                    | A               |
| Article                               | Chinese                                                                                                    |                 |
| Author Biography                      | Croatian                                                                                                    | •               |
| Número de páginas                     | Vista rápida de imágenes                                                                                            |                 |
| Todos 🔻                               |                                                                                                    |                 |
|                                       | Tipos de Vista rápida de imágenes                                                                                   |                 |
|                                       | Fotografía en blanco y negro                                                                                        | Tabla           |
|                                       | Fotografía en color                                                                                                 | Diagrama        |
|                                       | Gráfico                                                                                                    | Ilustración     |

### **BÚSQUEDAS.** Otras bases de datos

Entrando en "Bases de datos" se accede al listado de bases de datos de Ebsco. Se puede cambiar de bases de datos y hacer búsquedas conjuntas.

| Buscando: Communication & Mass Media Complete                                                                                                    | Bases de datos                                                                                                    |                                |
|----------------------------------------------------------------------------------------------------|----------------------------------------------------------------------------------------------------|--------------------------------|
|                                                                                                    | Seleccione un campo (opcional) -                                                                                                    | Buscar                         |
| AND -                                                                                                    | Seleccione un campo (opcional) -                                                                                                    | Borrar 🥐                       |
| AND -                                                                                                    | Seleccione un campo (opcional) -                                                                                                    | + $-$                          |
| Búsqueda básica Búsqueda avanzada PICO Search<br>Bases de datos<br>Vista detallada (Listas de títulos incluid<br>Seleccionar / anular selección de tod<br>Aceptar Cancelar                                                                                                    | Historial de búsqueda                                                                                                    | ×<br>Listado de bases de datos |
| <ul> <li>Academic Search Premier =</li> <li>Communication &amp; Mass Media<br/>Complete =</li> <li>GreenFILE =</li> <li>Historical Abstracts =</li> <li>Library, Information Science &amp;<br/>Technology Abstracts =</li> <li>Teacher Reference Center =</li> <li>Art Full Text (H.W. Wilson) =</li> <li>FSTA - Food Science and Technology<br/>Abstracts =</li> <li>eBook Collection (EBSCOhost) =</li> </ul> | <ul> <li>EconLit with Full Text =</li> <li>Hospitality &amp; Tourism Complete =</li> <li>MEDLINE =</li> <li>ERIC =</li> <li>CINAHL Complete =</li> <li>eBook Education Collection (EBSCOhost) =</li> <li>eBook Nursing Collection =</li> <li>OpenDissertations =</li> <li>PSICODOC =</li> </ul> |                                |
| Aceptar Cancelar                                                                                                    | munication & Mass Media Complete. Tutoria                                                                                                    | 2019-2020                      |

Los operadores booleanos permiten combinar distintos términos para realizar una búsqueda compleja.

**AND**: recupera registros que contengan a la vez todos los términos combinados.

**OR**: recupera registros que contengan cualquiera de los términos combinados.

**NOT**: registros que contengan el primer elemento, pero no el segundo.

| AND | Cine <b>AND</b> Televisión<br>Recupera referencias que<br>contengan <b>ambos</b> términos<br>(restringe la búsqueda)                                   |
|-----|----------------------------------------------------------------------------------------------------|
| OR  | Cine <b>OR</b> Televisión<br>Recupera referencias que<br>contengan <b>cualquiera</b> de los dos<br>términos o los dos a la vez<br>(amplía la búsqueda) |
| NOT | Cine N <b>OT</b> Televisión<br>Recupera referencias en las que<br>aparezca solo el primer término                                                      |

• And: recupera registros que contengan todos los términos de la búsqueda. Restringe la búsqueda

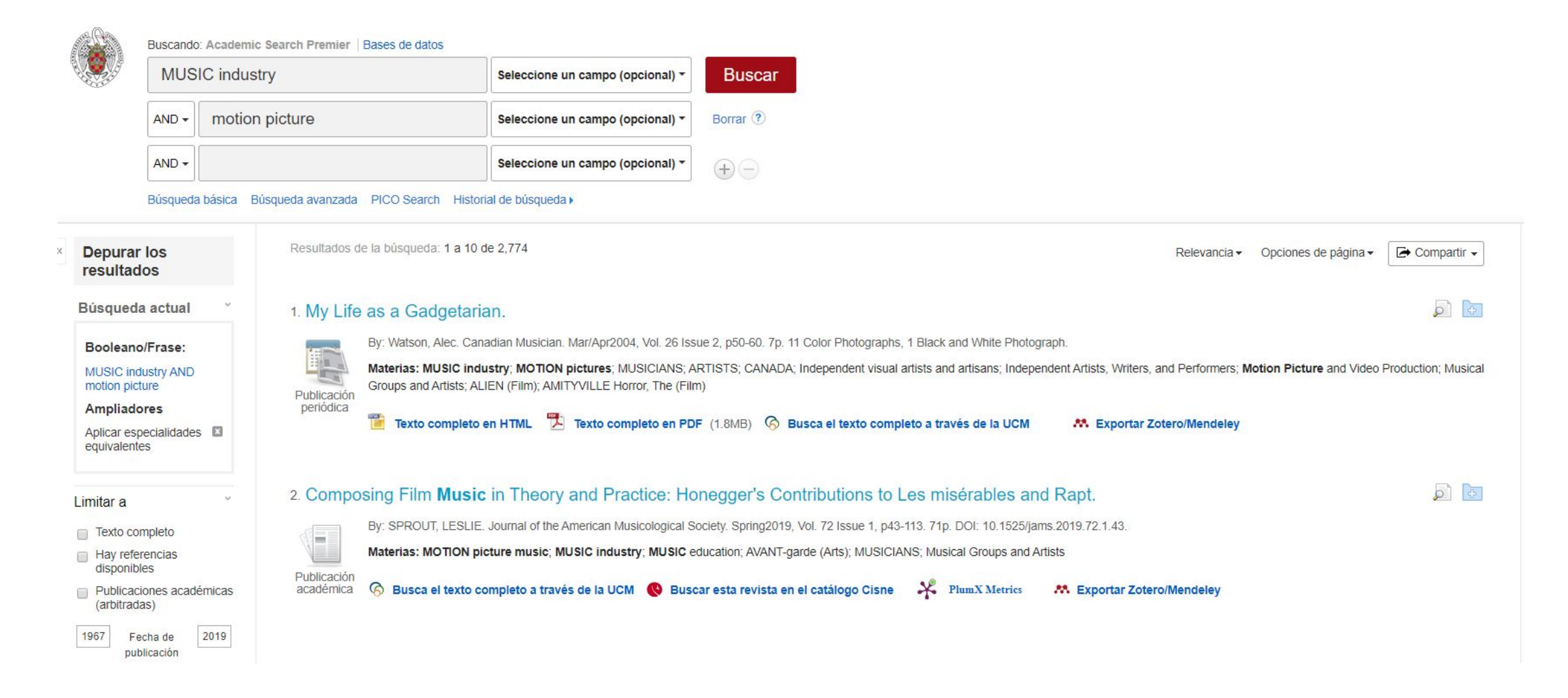

• Operador **Or**: recupera registros que contengan cualquiera de los términos. Amplía la búsqueda

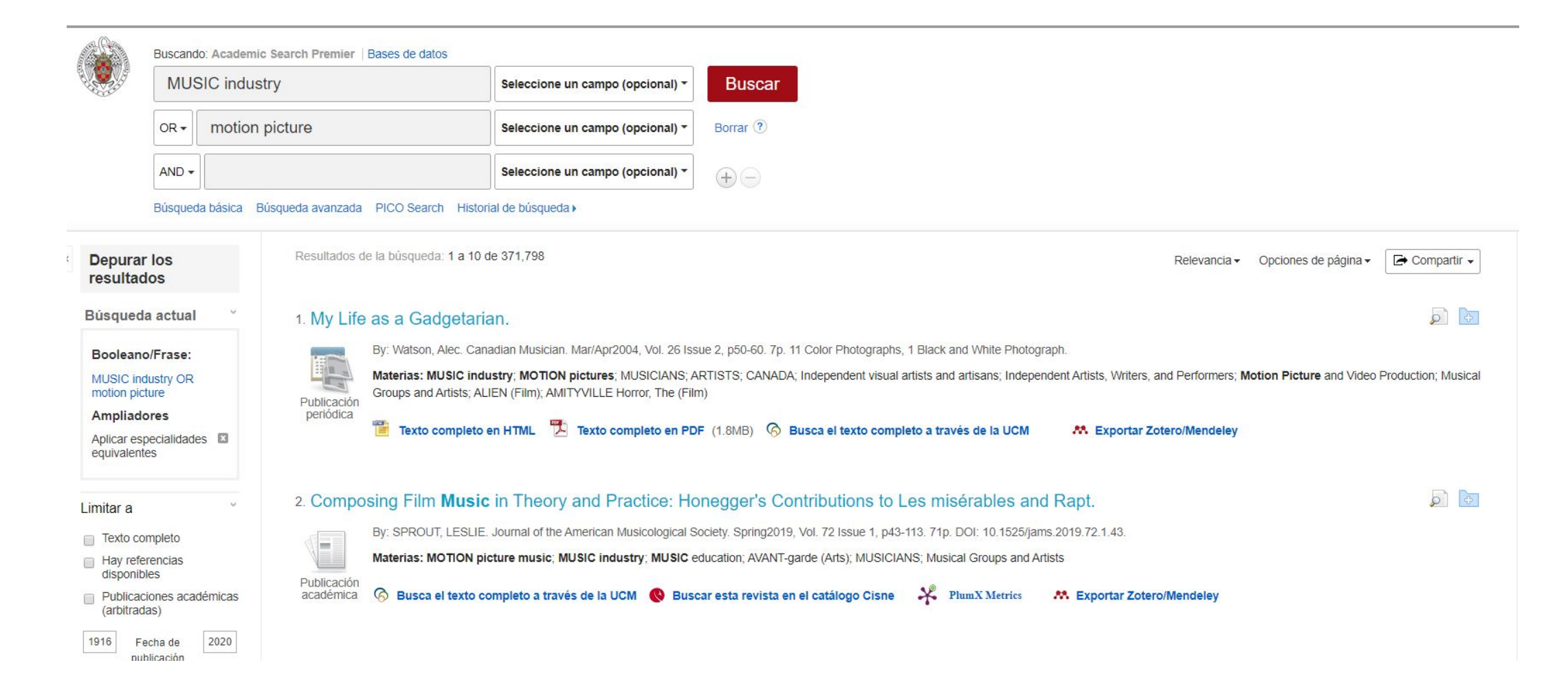

• Operador Not: recupera registros que contengan el primer elemento pero no el segundo.

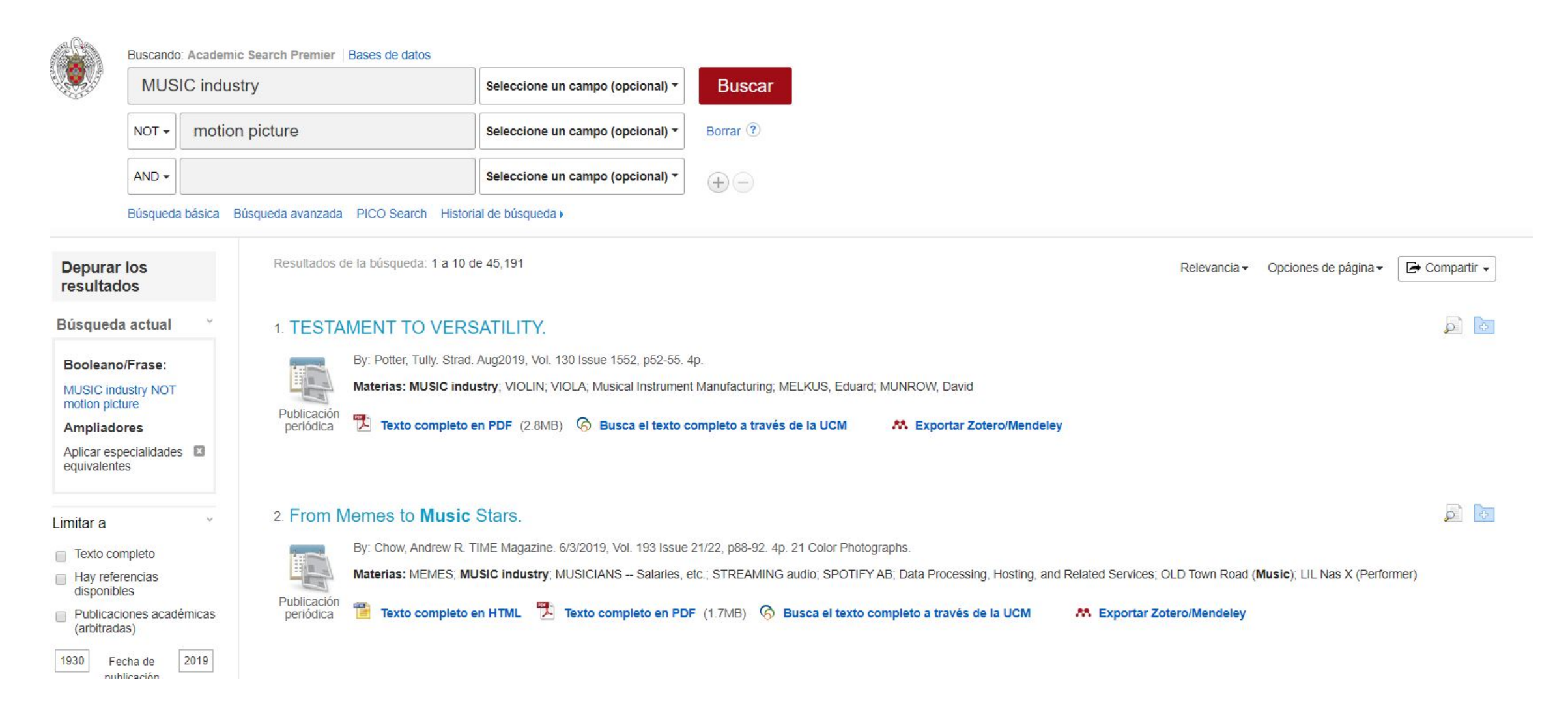

### **BÚSQUEDAS.** Publicaciones

• Desde la opción publicaciones se accede al listado de títulos por el nombre de la publicación incluidos en la base de datos. Permite la búsqueda por orden alfabético, tema o palabra clave .

| Nueva búso   | ueda Publicaciones Descriptores Referencias citadas Más -                                                                                             |
|--------------|----------------------------------------------------------------------------------------------------|
|              | Buscando: Academic Search Premier   Bases de datos                                                                                                    |
| 18030        | Búsqueda básica Búsqueda avanzada Historial de búsqueda                                                                                               |
| Publ         | icaciones                                                                                                    |
| Buse         | cando: Academic Search Premier Publications                                                                                                    |
|              | Buscar                                                                                                    |
| A            | lfabético 🔘 Por materia y descripción 🔘 Cualquier palabra                                                                                             |
| Pági<br>Marc | na: Anterior Siguiente 🕨 🖣 ABCDEFGHIJKLMNOPQRSTUVWXYZ 🕨                                                                                               |
|              | I + A: Investigación + Acción         Registros Bibliográficos: 01/01/2006 To Present                                                                 |
|              | AAC: Augmentative & Alternative Communication<br>Registros Bibliográficos: 03/01/2001 To Present                                                      |
|              | AACN Clinical Issues: Advanced Practice In Acute & Critical Care<br>Registros Bibliográficos: 02/01/2002 To 01/01/2006                                |
|              | AAHGS News: The Bi-Monthly Newsletter Of The Afro-American Historical & Genealogical Society, Inc.<br>Registros Bibliográficos: 03/01/2018 To Present |
|              | AANA Journal<br>Registros Bibliográficos: 02/01/2001 To Present<br>Texto Completo: 02/01/2001 To Present<br>Texto Completo En PDF                     |

### **BÚSQUEDAS.** Referencias citadas

• **Referencias citadas**: si está disponible para la base de datos seleccionada, permite buscar citas de artículos.

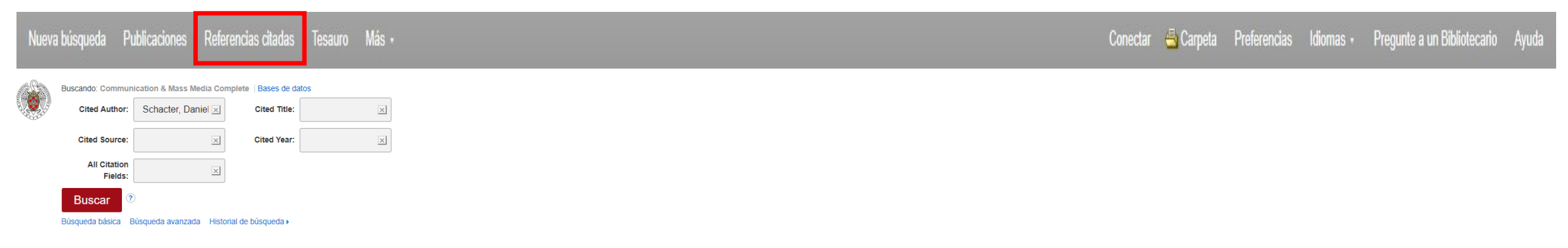

- En el listado de resultados se pueden distinguir las referencias con citas porque tienen una casilla de verificación.
  - 4. Creative Cognition and Brain Network Dynamics; Beaty, Roger E.; Benedek, Mathias; Silvia, Paul J.; Schacter, Daniel L. TRENDS COGNITIVE SCI.); 2016 Vol. 20, p93-94, 2p. Document Type: article; (AN TCS.BJ.IC.BEATY.CCBND) [Citation Record], Base de datos: EBSCO Publishing Citations

🔗 Busca el texto completo a través de la UCM 🛛 🕺 🛤 Exportar Zotero/Mendeley

 Creative Cognition and Brain Network Dynamics; Beaty, Roger E.; Benedek, Mathias; Silvia, Paul J.; Schacter, Daniel L. TRENDS COGNITIVE SCI.); 2016 Vol. 20, p87[89-]90, 3p. Document Type: article; (AN TCS.BJ.HGHI.BEATY.CCBND) [Citation Record], Base de datos: EBSCO Publishing Citations

#### 🙆 Busca el texto completo a través de la UCM 🛛 🕺 👫 Exportar Zotero/Mendeley

6. Chapter 9: Double Dissociation of Conditioning and Declarative Knowledge Relative to the Amygdala and Hippocampus in Humans; Bechara, Antoine; Tranel, Daniel; Damasio, Hanna; Adolphs, Ralph; Rockland, Charles; Damasio, Antonio R. Foundations in Social Neuroscience); 2002, Cambridge, MA : MIT Press. Edited by: Caccioppo, JohnT.; Berntson, Gary G.; Adolphs, Ralph; Carter, C. Sue; Davidson, Richard J.; McClintock, Martha K.; McEwen, Bruce S.; Meany, Michael J.; Stemberg, Esther M.; Suomi, Steve S.; Taylor, Shelley E.. Document Type: book; (AN FSN.BECHARA.MITPRESS.BJJB) [Citation Record], Base de datos: EBSCO Publishing Citations Cantidad de veces que se cita en esta base de datos: (1)

#### 😚 Busca el texto completo a través de la UCM 🛛 🕺 👫 Exportar Zotero/Mendeley

The Brain's Default Network: Anatomy, Function, and Relevance to Disease; Buckner, Randy L.; Andrews-Hanna, Jessica R.; Schacter, Daniel L. The Year in Cognitive Neuroscience, 2008); 2008, Maiden, MA : Wiley-Blackwell, p1-38, 38p. Edited by: Kingstone, Alan; Miller, Michael B...
Document Type: book; (AN YCNB.BUCKNER.WILEYBLACKWELL.BJJH.A) [Citation Record], Base de datos: EBSCO Publishing Citations
Cantidad de veces que se cita en esta base de datos: (1)

😚 Busca el texto completo a través de la UCM 🛛 🕺 👫 Exportar Zotero/Mendeley

**A** 

<sup>8.</sup> Neural Correlates of Memory's Successes and Sins; Buckner, Randy L.; Schacter, Daniel L. The Cognitive Neurosciences III); 2004, Cambridge, MA ; MIT Press, p739-752, 14p. Edited by; Gazzaniga, Michael S., Document Type: book; (AN CNIII. BUCKNER. MITPRESS. BJJD. GC/)

### **BÚSQUEDAS.** Referencias citadas

 Una vez marcadas las casillas y haciendo clic en el botón Buscar artículos con citas, se muestra un listado con las referencias del artículo.

Referencias citadas Citas a artículos

Resultados de la búsqueda: 1 a 10 de 153

Referencias buscadas para: WA Schacter, Daniel

#### Marque las casillas de comprobación antes de hacer clic en el botón.

Para ver los artículos con citas, marque las casillas de comprobación y haga clic Buscar artículos con citas.

#### Buscar artículos con citas

 Creative Cognition and Brain Network Dynamics; Beaty, Roger E.; Benedek, Mathias; Silvia, Paul J.; Schacter, Daniel L. TRENDS COGNITIVE SCI.); 2016 Vol. 20, p87[89-]90, 3p. Document Type: article; (AN TCS.BJ.HGHI.BEATY.CCBND) [Citation Record], Base de datos: EBSCO Publishing Citations

🔗 Busca el texto completo a través de la UCM 🛛 🤼 Exportar Zotero/Mendeley

 Chapter 9: Double Dissociation of Conditioning and Declarative Knowledge Relative to the Amygdala and Hippocampus in Humans; Bechara, Antoine; Tranel, Daniel; Damasio, Hanna; Adolphs, Ralph; Rockland, Charles; Damasio, Antonio R. Foundations in Social Neuroscience); 2002 Cambridge, MA : MIT Press. Edited by: Caccioppo, JohnT.; Berntson, Gary G.; Adolphs, Ralph; Carter, C. Sue; Davidson, Richard J.; McClintock, Martha K.; McEwen, Bruce S.; Meany, Michael J.; Sternberg, Esther M.; Suomi, Steve S.; Taylor, Shelley E.. Documen Type: book; (AN FSN. BECHARA.MITPRESS.BJJB) [Citation Record], Base de datos: EBSCO Publishing Citations Cantidad de veces que se cita en esta base de datos: (1)

#### 😚 Busca el texto completo a través de la UCM 🛛 🕺 🛤 Exportar Zotero/Mendeley

The Brain's Default Network: Anatomy, Function, and Relevance to Disease; Buckner, Randy L.; Andrews-Hanna, Jessica R.; Schacter, Daniel L. The Year in Cognitive Neuroscience, 2008); 2008, Maiden, MA : Wiley-Blackwell, p1-38, 38p. Edited by: Kingstone, Alan; Miller, Michael B.. Document Type: book; (AN YCNB.BUCKNER.WILEYBLACKWELL.BJJH.A) [Citation Record], Base de datos: EBSCO Publishing Citations Cantidad de veces que se cita en esta base de datos: (1)

#### 🙆 Busca el texto completo a través de la UCM 💦 👫 Exportar Zotero/Mendeley

 Neural Correlates of Memory's Successes and Sins; Buckner, Randy L.; Schacter, Daniel L. The Cognitive Neurosciences III); 2004, Cambridge, MA : MIT Press, p739-752, 14p. Edited by: Gazzaniga, Michael S.: Document Type: book; (AN CNIII.BUCKNER.MITPRESS.BJJD.GCI) [Citation Record], Base de datos: EBSCO Publishing Citations

🔗 Busca el texto completo a través de la UCM 🛛 🕺 👫 Exportar Zotero/Mendeley

#### **BÚSQUEDAS.** Referencias citadas

 Haciendo clic en el botón Registros relacionados, se accede a los registros que tienen referencias compartidas con el artículo.

Referencias citadas Registros relacionados Resultados de la búsqueda: 1 a 10 de 11 Para ver registros relacionados con el artículo que se muestra anteriormente, marque las casillas de comprobación y haga clic en Registros relacionados. **Registros relacionados** I. Don Juan ou Pavlov: essai sur la communication publicitaire; Bonnage, C.; Thomas, C.; 1991, Seuil. Document Type: book; (AN AHJHJDBEB) [Citation Record], Base de datos: EBSCO Publishing Citations Cantidad de veces que se cita en esta base de datos: (1) S Busca el texto completo a través de la UCM Exportar Zotero/Mendeley 2. Don Juan ou Pavlov: essai sur la communication publicitaire; Bonnage, C.; Thomas, C.; 1991, Seuil. Document Type: book; (AN IGGGHIIH) [Citation Record], Base de datos: EBSCO Publishing Citations Susca el texto completo a través de la UCM Exportar Zotero/Mendeley 3. Looking for Spinoza; Damasio, A.; 2003, Harvest. Document Type: book; (AN AHJHJDBED) [Citation Record], Base de datos: EBSCO Publishing Citations Cantidad de veces que se cita en esta base de datos: (1) S Busca el texto completo a través de la UCM Exportar Zotero/Mendeley 4. Looking for Spinoza; Damasio, A.; 2003, Harvest. Document Type: book; (AN IGGGIJJJ) [Citation Record], Base de datos: EBSCO Publishing Citations Susca el texto completo a través de la UCM Exportar Zotero/Mendeley 5. Descartes' error: emotion, reason and the human brain; Damasio, A.; 1995, Quill. Document Type: book; (AN AHJHJDBEC) [Citation Record], Base de datos: EBSCO Publishing Citations

S Busca el texto completo a través de la UCM A Exportar Zotero/Mendeley

Cantidad de veces que se cita en esta base de datos: (1)

# **BÚSQUEDAS.** Descriptores

• La opción Descriptores ayuda a realizar búsquedas más precisas. Se seleccionan los términos marcando la casilla y se añaden a la búsqueda con los operadores que sean necesarios.

| Nueva búsq | ueda Publicaciones Descriptores Referencias citadas Más •           |  |  |  |
|------------|---------------------------------------------------------------------|--|--|--|
|            | Buscando: Academic Search Premier   Bases de datos                  |  |  |  |
|            | Búsqueda básica Búsqueda avanzada Historial de búsqueda             |  |  |  |
| Mate       | ias Lugares Gente                                                   |  |  |  |
| Buse       | ando: Academic Search Premier Subject Terms                         |  |  |  |
|            | Buscar                                                              |  |  |  |
| El         | término empieza por 💿 El término contiene 💿 Ordenado por relevancia |  |  |  |
|            |                                                                     |  |  |  |
| Pagi       | Página:   Anterior Siguiente                                        |  |  |  |
| Elija      | el término y añádalo a la búsqueda con: OR 🔻 Añadir                 |  |  |  |
| (Ha        | ga clic en el término para ver los detalles)                        |  |  |  |
|            | A & I services Use ABSTRACTING & indexing services                  |  |  |  |
|            | A B M (Anti-ballistic-missile) Use ANTIMISSILE missiles             |  |  |  |
|            | A capella singing Use A cappella singing                            |  |  |  |
| _          | A cappella music Use A cappella singing                             |  |  |  |
| 1          | A cappella singing                                                  |  |  |  |
|            | A la carte legal services Use UNBUNDLED legal services              |  |  |  |
|            | A la carte menus                                                    |  |  |  |

# **BÚSQUEDAS.** Opción Más

Desde la opción "**Más**" podemos acceder a :

1. Perfiles de autores: proporciona información sobre los autores.

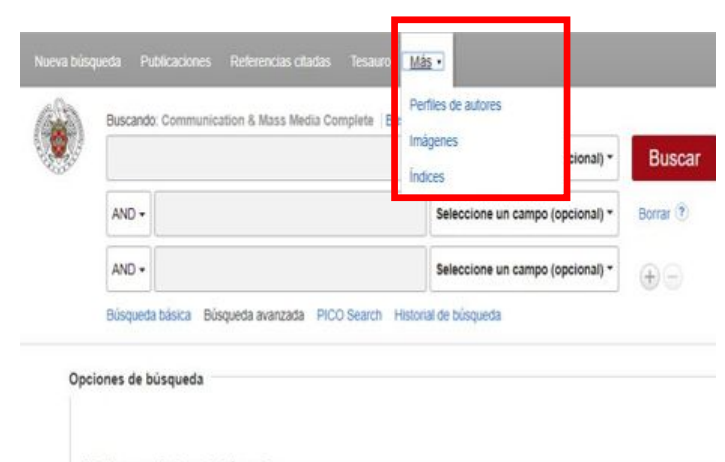

Modos y ampliadores de búsqueda

Modos de búsqueda 🤊

Booleano/Frase
 Buscar todos mis términos de búsqueda
 Buscar cualquiera de mis términos de búsqueda
 Búsqueda en SmartText Superencia